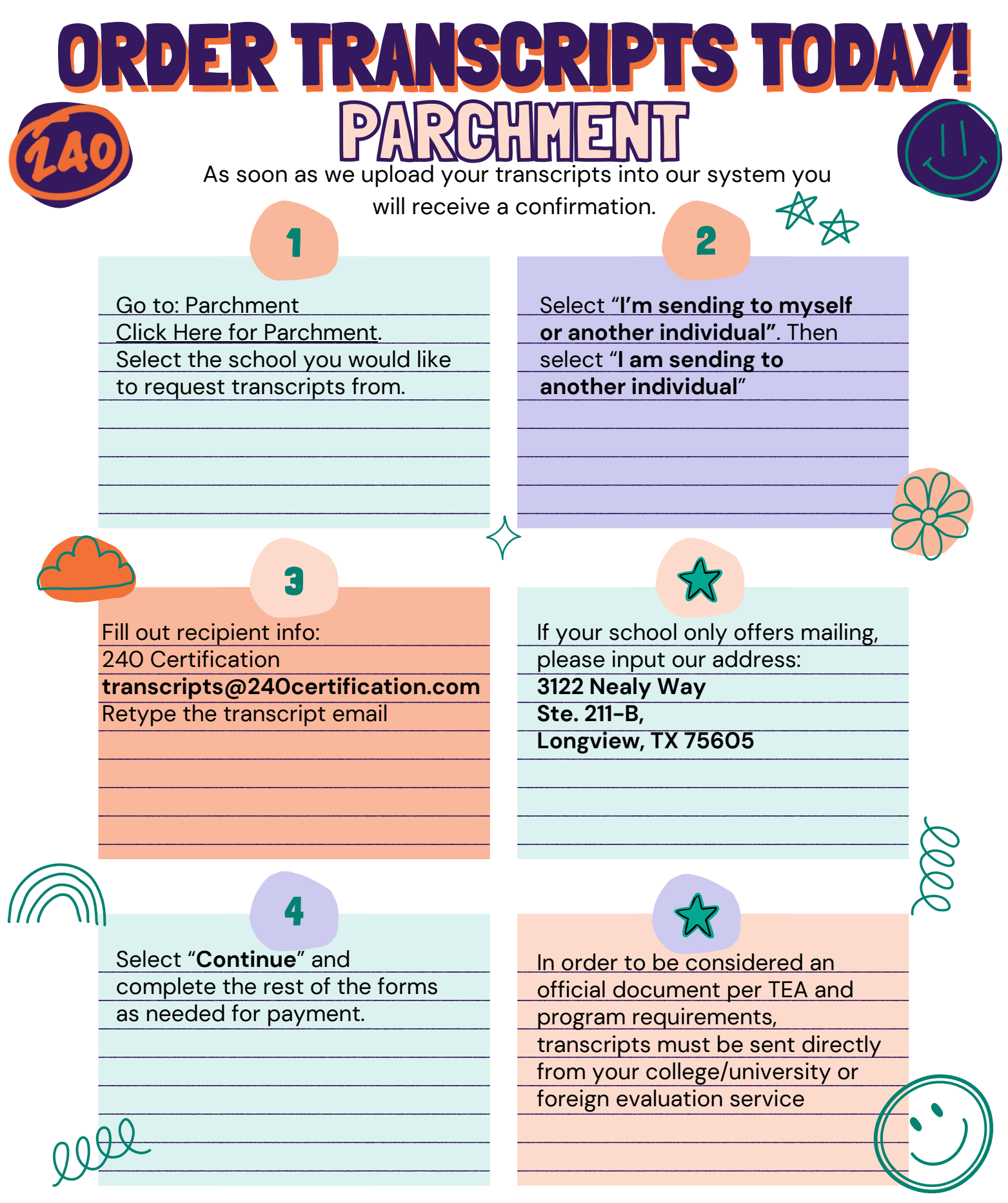

The preferred method by most colleges for transcript orders is using Parchment. Over 60% of users are able to order their transcript using Parchment, but if you are unable to locate your school then please try using the National Student Clearinghouse.

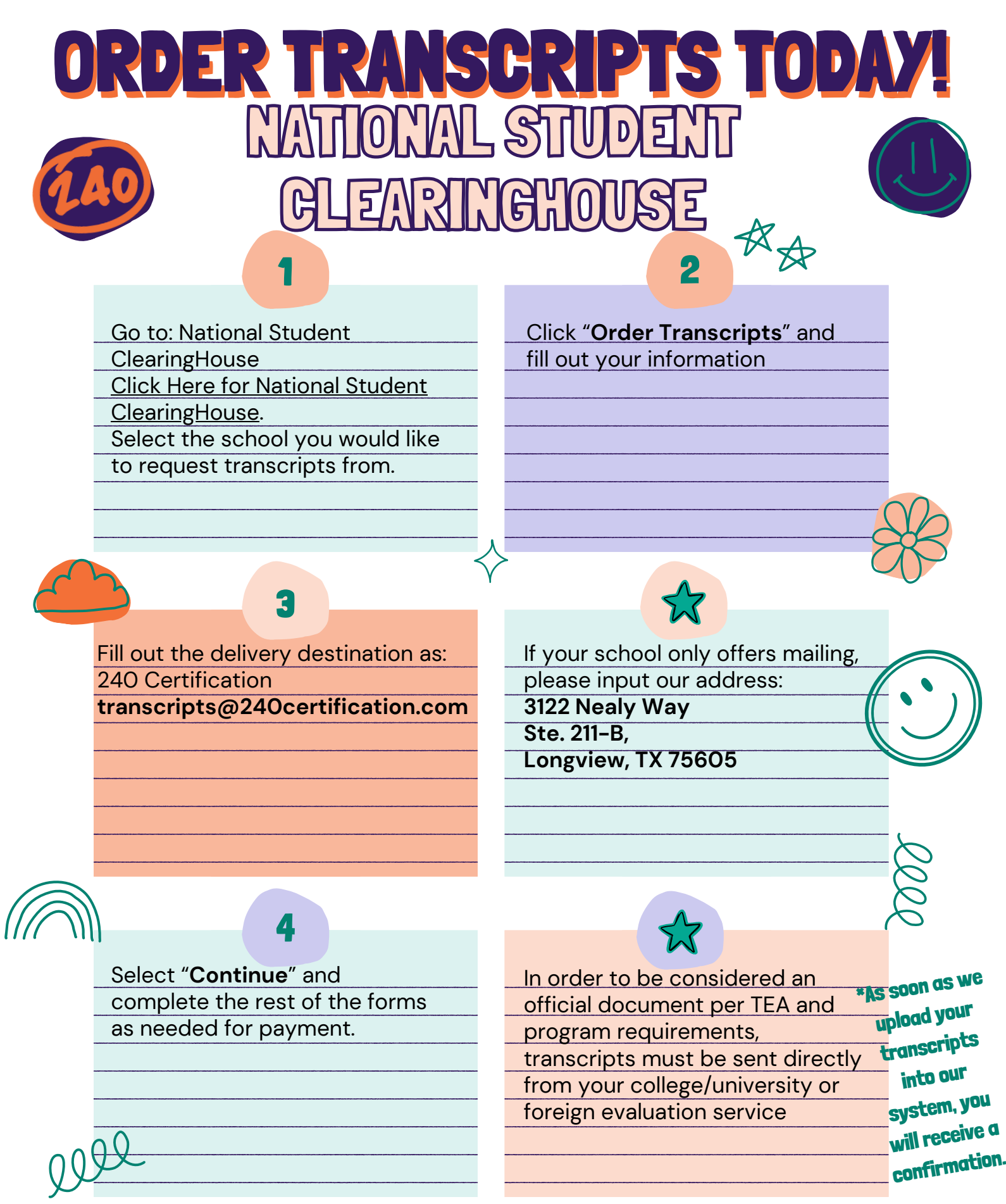

If you are unable to locate your college on either of these sites, visit your college's website for more information on how to request a transcript.

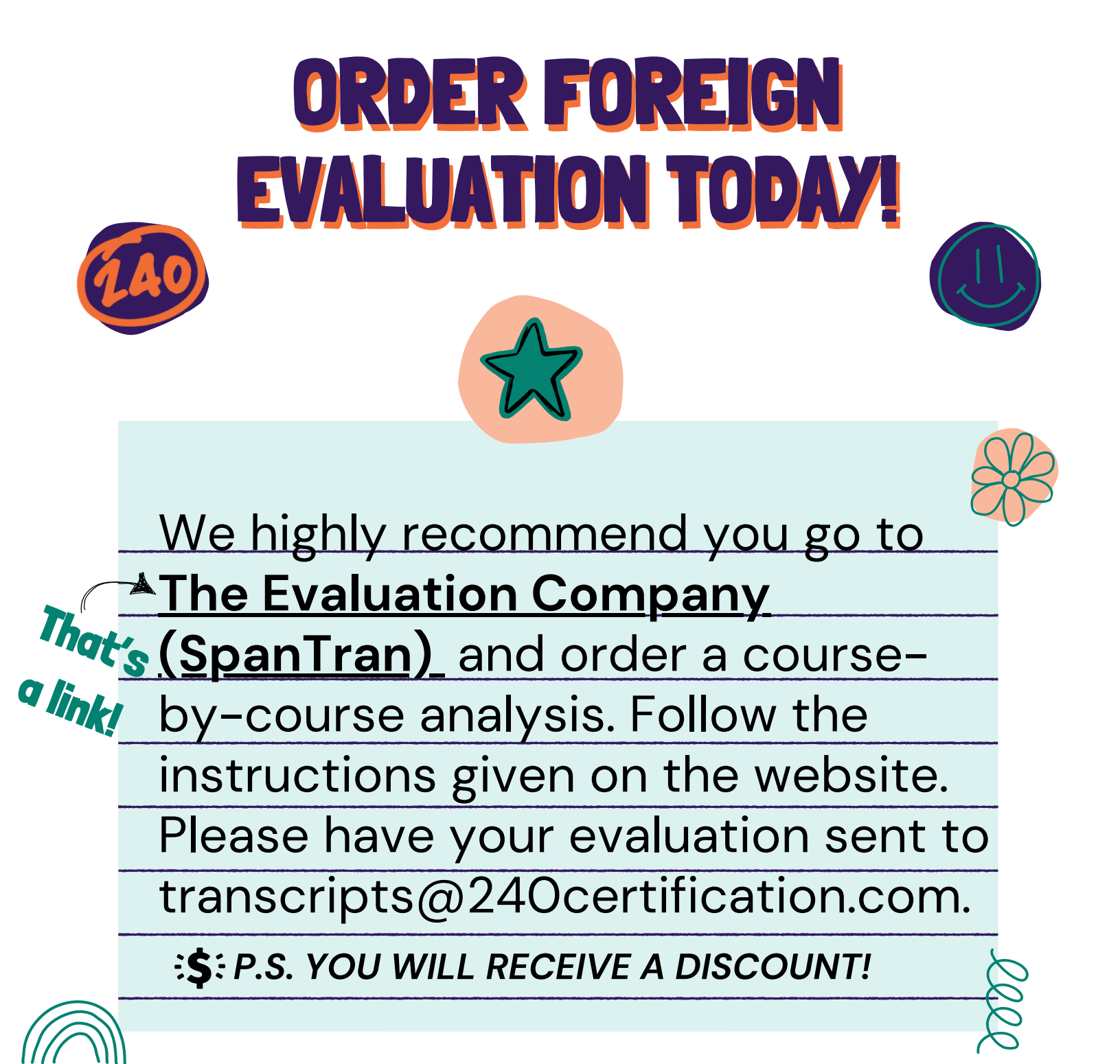

If you wish to go through another company please ensure that the Foreign evaluation service organizations must be members of either **the** <u>Association of International Credential Evaluators, Inc.</u> or **the** <u>National</u> <u>Association of Credential Evaluation Services (NACES).</u>

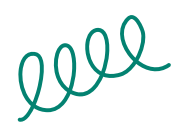

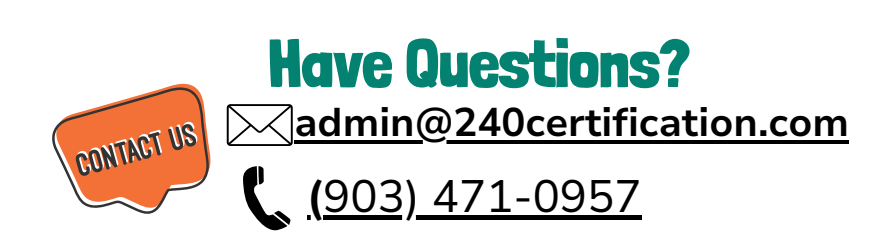